BỘ THÔNG TIN VÀ TRUYỀN THÔNG HỌC VIỆN CÔNG NGHỆ BƯU CHÍNH VIỄN THÔNG

======**=@**======

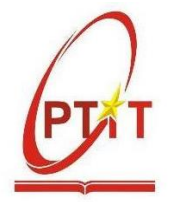

## TÀI LIỆU HƯỚNG DẫN THEO DÕI PHIẾU ĐĂNG KÝ HỌC PHẦN CHO BAN CÁN SỰ LỚP

## I. ĐĂNG NHẬP

- Sinh viên đăng nhập vào web https://slink.ptit.edu.vn/ bằng tài khoản Office 365 Học viện cấp

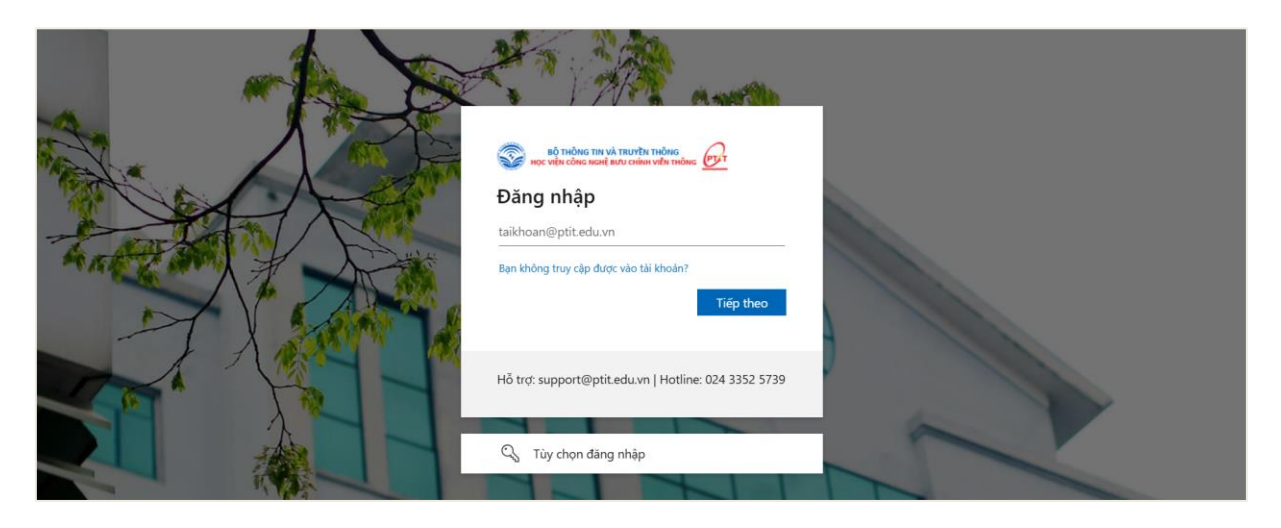

- Sau khi đăng nhập, màn hình trang chủ hiển thị:

| 🛃 PTIT S-Link      |                                                                                       |                    |                                    | 🛈 🔑 👦 Lê Khánh Linh 🛛 v1.0                      |
|--------------------|---------------------------------------------------------------------------------------|--------------------|------------------------------------|-------------------------------------------------|
| 습 Trang chủ        |                                                                                       |                    |                                    |                                                 |
| S Tin tức          | Kết quả học tập                                                                       | Xếp hạng sinh viên | Dịch vụ sử dụng                    | Công nợ                                         |
| 🛱 Lịch             | <ul> <li>Điểm TB học kỳ gần nhất (hệ 4):</li> <li>Điểm TB tích lũy (hệ 4):</li> </ul> |                    | 17<br>• Đã duyệt: 10               | Chi tiết<br>• Tổng đã nộp: 7.851.000đ           |
| 🖉 Học tập 🗸 🗸      | <ul> <li>Tổng số tín chỉ tích lũy:</li> </ul>                                         | Điểm:              | <ul> <li>Không duyệt: 7</li> </ul> | <ul> <li>Tổng chưa nộp: 1.960.400đ</li> </ul>   |
| 只 Điểm rèn luyện ∨ |                                                                                       |                    |                                    |                                                 |
| 🖫 Dịch vụ một cửa  | Lịch                                                                                  |                    | Tir                                | n tức                                           |
| ⑦ Công nợ          | Lịch học online trong tháng 9                                                         |                    |                                    | Thông báo điều chính hình                       |
| 🗟 Thư viện 🛛 🗸     | STT Môn học                                                                           | c Đường dẫn LMS    | thức giảng dạy – học tập từ        |                                                 |
| 🖞 Đãng ký sách ED  |                                                                                       |                    |                                    | 13/09/2024 00:00                                |
| ⊞ Tiện ích khác ∽  |                                                                                       |                    |                                    | Hơn 4.300 tân sinh viên khóa                    |
|                    |                                                                                       |                    |                                    | 2024 tham gia "Tuần sinh ho<br>13/09/2024 00:00 |
|                    | Hôm nay Trước Sau                                                                     | Tháng Tuần Ngày    | Học viện Công nghệ Bưu chính       |                                                 |
|                    | 16 T2 17 T3                                                                           | 18 T4 19 T5 20 T6  | 21 T7 22 CN                        | Viễn thông chi gói hỗ trợ 50                    |
|                    | 05.00                                                                                 |                    |                                    | 12/09/2024 00:00                                |
| ⊒                  | 00:00                                                                                 |                    |                                    | Thông báo về việc điều chinh                    |

## II. XEM DANH SÁCH PHIẾU ĐĂNG KÝ HỌC PHẦN

- Sinh viên chọn menu Học tập, sau đó chọn Phiếu đăng ký học phần

| 🖉 Học tập 🖍            |
|------------------------|
| Tiến trình học tập     |
| Phiếu đăng ký học phần |
| Đăng ký tín chỉ        |
| Đăng ký sách ED        |

- Bước 2: Sinh viên có vai trò Cán sự lớp chọn "**DS đăng ký của lớp"** để xem thông tin danh sách các phiếu đăng ký học phần của lớp

| Đăng ký phiếu đăng ký nhu cầu học phần                                            |                             |        |            |   |                   |
|-----------------------------------------------------------------------------------|-----------------------------|--------|------------|---|-------------------|
| Học kỳ 2 Năm học 2024 - 2025 🛛 🗸 Truyền thông đa ph                               | ương tiện 🗸 Đợt 1           | $\vee$ |            |   |                   |
| Thời gian đăng ký nhu cầu học phần từ 25/11/2024 đến                              | n <b>31/12/2024</b>         |        |            |   |                   |
| ⊕ Đăng ký                                                                         |                             |        |            |   | Tổng số: <b>O</b> |
| TT Mã HP Q                                                                        | Tên học phần                |        | Số tín chỉ | * | Theo tiến trình   |
|                                                                                   | Tróng                       |        |            |   |                   |
| Tổng số tín chỉ: <b>0</b> tín chỉ, trong đó <b>0</b> tín chỉ HP theo tiến trình v | và <b>0</b> tín chỉ HP khác |        |            |   |                   |

- Hệ thống hiển thị thông tin, trạng thái các phiếu đăng ký học phần và trạng của các sinh viên trong lớp của Ban cán sự.

| Danh sách phiếu đăng ký nhu cầu học phần X |                                                             |                                          |                    |                     |          |                |                   |             |  |
|--------------------------------------------|-------------------------------------------------------------|------------------------------------------|--------------------|---------------------|----------|----------------|-------------------|-------------|--|
| Học kỳ<br>Đợt đă<br>Tên lớp                | : Học kỳ 2 Năm h<br>ng ký: Đợt đăng k<br>b hành chính: E210 | ос 2024-2025<br>sý nhu cầu НК2<br>CNPM02 |                    |                     |          |                |                   |             |  |
| 4 S1                                       | / chưa đăng ký                                              |                                          | 34 SV chưa d       | luyệt               |          | 0 SV đã d      | uyệt              |             |  |
| <b>以</b> 、                                 | (uất DS phiếu đăng                                          | ı ký C Tải lại                           |                    |                     |          |                |                   | Tổng số: 38 |  |
|                                            |                                                             |                                          | Số họ              | c phần              |          |                |                   |             |  |
| Π                                          | Mã SV 🔍                                                     | Họ tên 🔍                                 | Đúng tiến<br>trình | Ngoài tiến<br>trình | Tổng STC | Trạng thái 🛛 👻 | Thời gian đăng ký | Ghi ch      |  |
| 1                                          | B21DCVT021                                                  | Đỗ Huy Hoàng                             | 0                  | 0                   | 0        | Chưa đăng ký   | 18:57 27/11/2024  |             |  |
| 2                                          | B21DCCN114                                                  | Nguyễn Đức Thành                         | 0                  | 0                   | 0        | Chưa duyệt     | 10:26 28/11/2024  |             |  |
| 3                                          | B21DCCN534                                                  | Phạm Đức Minh                            | 0                  | 0                   | 0        | Chưa đăng ký   |                   |             |  |
| 4                                          | B21DCCN069                                                  | Trần Đình Khoa                           | 0                  | 0                   | 0        | Chưa đăng ký   |                   |             |  |
| 5                                          | B21DCVT034                                                  | Trần Thái Bình Minh                      | 0                  | 0                   | 0        | Chưa đăng ký   |                   |             |  |
| 6                                          | B21DCDT063                                                  | Trương Anh Đạt                           | 0                  | 0                   | 0        | Chưa duyệt     | 10:26 28/11/2024  |             |  |

- Ban cán sự có thể lọc trạng thái đăng ký của các bạn sinh viên trong lớp để nhắc nhở, đôn đốc các bạn hoàn thành Phiếu đăng ký học phần đúng quy định, các trạng thái Phiếu đăng ký học phần:

- Chưa đăng ký: SV chưa thực hiện gửi Phiếu đăng ký học phần
- Chưa duyệt: SV đã gửi Phiếu đăng ký học phần
- Đã duyệt: SV đã được Cố vấn học tập duyệt Phiếu đăng ký học phần

|    |             |                  | Số học phần |            |                       |                     |       |
|----|-------------|------------------|-------------|------------|-----------------------|---------------------|-------|
| TT | Mã SV ୍     | Họ tên <         | Đúng tiến   | Ngoài tiến | Tổng STC Trạng thái ਵ | Thời gian đăng ký G | hi ch |
|    |             |                  | unn         | unn        | ۹                     |                     |       |
| 1  | B21DCVT021  | Đỗ Huy Hoàng     | 0           | 0          | Chưa đăng ký          | 18:57 27/11/2024    |       |
| 2  | B21DCCN114  | Nguyễn Đức Thành | 0           | 0          | Chưa duyệt            | 10:26 28/11/2024    |       |
| 2  | P24DCCN/524 | Dhana Dián Minh  | 0           | 0          | Đã duyệt              |                     |       |
| 3  | B2TDCCN534  | Phạm Đức Minh    | 0           | 0          | Tạo Lại OK            |                     |       |
| 4  | B21DCCN069  | Trần Đình Khoa   | 0           | 0          | 0 Chưa đăng ký        |                     |       |
|    |             |                  |             |            |                       |                     |       |

- Sau khi cố vấn học tập đã phê duyệt tất cả Phiếu đăng ký học phần của lớp, Ban cán sự in kết quả tổng hợp Phiếu đăng ký học phần, ký xác nhận, xin xác nhận của CVHT nộp về phòng Giáo vụ theo quy định.

| Danh                        | sách phiếu đăng                                              | g ký nhu cầu học phần                    |                    |                     |          |                |                   | $\times$           |
|-----------------------------|--------------------------------------------------------------|------------------------------------------|--------------------|---------------------|----------|----------------|-------------------|--------------------|
| Học kỳ<br>Đợt đả<br>Tên lớj | r: Học kỳ 2 Năm h<br>ing ký: Đợt đăng l<br>o hành chính: E21 | ọc 2024-2025<br>ký nhu cầu HK2<br>CNPM02 |                    |                     |          |                |                   |                    |
| <mark>4</mark> Xu           | ất DS phiếu đảng l                                           | ký                                       | 34 SV chưa d       | luyệt               |          | 0 SV đã d      | uyệt              |                    |
|                             | (uất DS phiếu đăng                                           | g ký C Tải lại                           |                    |                     |          |                |                   | Tổng số: <b>38</b> |
|                             |                                                              | ર Họtên ્                                | Số học phần        |                     |          |                |                   |                    |
| Π                           | Mã SV ୍                                                      |                                          | Đúng tiến<br>trình | Ngoài tiến<br>trình | Tổng STC | Trạng thái 🛛 🐨 | Thời gian đăng ký | Ghi ch             |
| 1                           | B21DCVT021                                                   | Đỗ Huy Hoàng                             | 0                  | 0                   | 0        | Chưa đăng ký   | 18:57 27/11/2024  |                    |
| 2                           | B21DCCN114                                                   | Nguyễn Đức Thành                         | 0                  | 0                   | 0        | Chưa duyệt     | 10:26 28/11/2024  |                    |
| 3                           | B21DCCN534                                                   | Phạm Đức Minh                            | 0                  | 0                   | 0        | Chưa đăng ký   |                   |                    |
| 4                           | B21DCCN069                                                   | Trần Đình Khoa                           | 0                  | 0                   | 0        | Chưa đăng ký   |                   |                    |
| 5                           | B21DCVT034                                                   | Trần Thái Bình Minh                      | 0                  | 0                   | 0        | Chưa đăng ký   |                   |                    |

\* Mẫu in kết quả tổng hợp phiếu đăng ký học phần

|     | BỘ THÔNC                                |            |                |              |             |             |             |             |             |         |         |          |                  |            |
|-----|-----------------------------------------|------------|----------------|--------------|-------------|-------------|-------------|-------------|-------------|---------|---------|----------|------------------|------------|
| НÒ  | HỌC VIỆN CÔNG NGHỆ BƯU CHÍNH VIÊN THÔNG |            |                |              |             |             |             |             |             |         |         |          |                  |            |
|     |                                         | и́т о      | μί τόνο μαρ δι | μάυριλ       |             | <b></b>     | 001         | DTT Å       | NT          |         |         |          |                  |            |
|     | KET QUA TONG HỌP PHIEU ĐANG KY HỌC PHAN |            |                |              |             |             |             |             |             |         |         |          |                  |            |
|     |                                         |            | поску 2 тап    | n nọc 2024-2 | 1           | 2           | 3           | 4           | 5           | 6       | 7       | 8        |                  |            |
| STT | Lớp                                     | Mã SV      | Họ đệm         | Tên          | INT1416_CLC | INT1427_CLC | INT1405_CLC | INT1448_CLC | INT1461_CLC | BAS1153 | BAS1159 | MUL14187 | Ngoài tiến trình | Tổng<br>TC |
| 1   | E21CNPM02                               | B21DCAT021 | Mai Xuân       | An           |             |             |             |             |             |         |         |          |                  | 0          |
| 2   | E21CNPM02                               | B21DCVT057 | Ngô Quốc       | Anh          | x           | x           | x           | x           | x           | x       |         |          |                  | 17         |
| 3   | E21CNPM02                               | B21DCDT037 | Nguyễn Tiến    | Anh          |             |             |             |             |             |         |         |          |                  | 0          |
| 4   | E21CNPM02                               | B21DCCN279 | Phạm Việt      | Dũng         |             |             |             |             |             |         |         |          |                  | 0          |
| 5   | E21CNPM02                               | B21DCAT059 | Phạm Tiến      | Đạt          | x           | x           | x           | x           | x           | x       |         |          |                  | 17         |
| 6   | E21CNPM02                               | B21DCDT063 | Trương Anh     | Đạt          |             |             |             |             |             |         |         |          |                  | 0          |
| 7   | E21CNPM02                               | B21DCCN331 | Hoàng Sỹ       | Hào          |             |             |             |             |             |         |         |          |                  | 0          |
| 8   | E21CNPM02                               | B21DCVT188 | Đậu Quang      | Hiếu         |             |             |             |             |             |         |         |          |                  | 0          |
| 9   | E21CNPM02                               | B21DCVT021 | Đỗ Huy         | Hoàng        | x           | x           | x           | x           | x           | x       |         |          |                  | 17         |
| 10  | E21CNPM02                               | B21DCDT013 | Nguyễn Vũ Minh | Hoàng        |             |             |             |             |             |         |         |          |                  | 0          |
| 11  | E21CNPM02                               | B21DCCN395 | Tống Việt      | Hoàng        |             |             |             |             |             |         |         |          |                  | 0          |
|     |                                         |            |                |              |             |             |             |             |             |         |         |          |                  |            |